원서 접수가 안 될 경우

1. 네이버 웨일 브라우저 설치

- 설치방법 안내 공지사항에 해당 게시물(flash player 종료에 따른 조치방법 안내) 참고 : <u>http://nds.hannam.ac.kr/kor/sub5/menu\_1.php</u>

2. 네이버 웨일 브라우저로 다시 본 대학원 홈페이지 접속

3. 우측 상단 점 세 개 버튼 - 설정

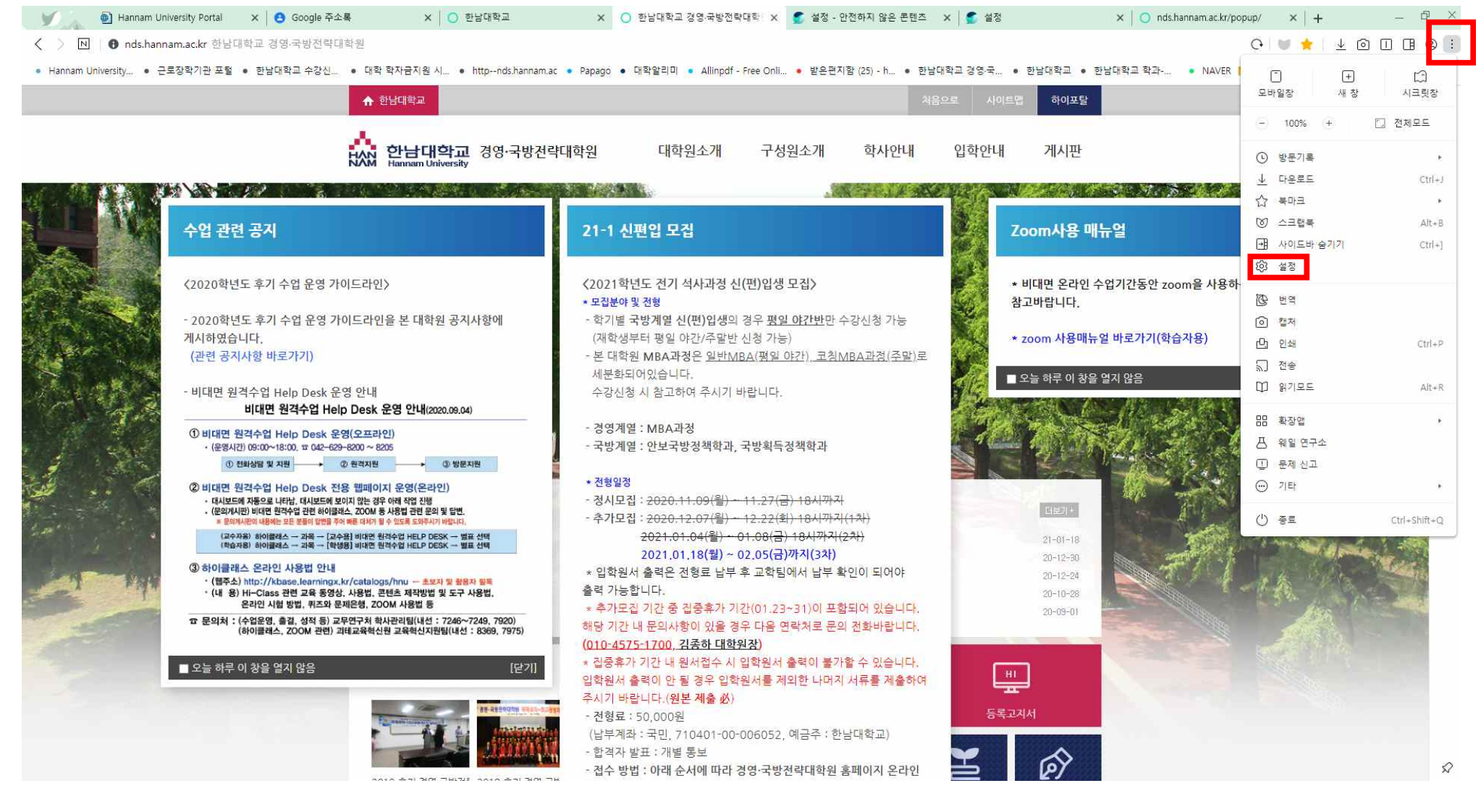

| 기본 브라우저                                                                                 |     |
|-----------------------------------------------------------------------------------------|-----|
| 네이버웨일이 기본 브라우저로 설정되어 있습니다.                                                              |     |
| 사용자                                                                                     |     |
| 로그인<br>네이버 아이디로 로그인하면 북마크, 방문 기록, 계정 정보가 안전하게<br>동기화되어 언제 어디서든 같은 환경의 브라우저를 사용할 수 있습니다. | 로그인 |
| 북마크 및 설정 가져오기                                                                           | >   |
| 시작 페이지                                                                                  |     |
| <ul> <li>종료할때열려 있던 모든 페이지</li> <li>새탭</li> <li>홈페이지</li> <li>특정 페이지</li> </ul>          |     |
| 새 탭                                                                                     |     |
| 네이버를 새 탭으로 사용                                                                           |     |
| 홈페이지                                                                                    |     |
| 홈페이지<br>https://www.naver.com/                                                          | ~   |
| 홈페이지 버튼 표시                                                                              |     |
|                                                                                         |     |

Q

설정 검색

4. 설정-개인정보 보호 클릭

기본

모양

창과 탭

사이드바

주소창

웹 페이지

마우스

단축키

다운로드와 캡처

개인정보 보호

성능 및 기타

모두 보기

설정 방문기록 다운로드 북마크 확장앱 웹앱

### 5. 개인정보 보호-보안-사이트 설정

기본

모양

창과 탭

사이드바

주소창

마우스

단축키

#### 설정 방문기록 다운로드 북마크 확장앱 웹앱

방문 기록, 쿠키, 캐시 등을 삭제합니다.

#### 설정 검색

Q

>

개인정보 보호 공용 PC로 설정 OD 웨일을 종료할 때 데이터를 삭제하고 로그아웃합니다. 웨일을 종료할 때 데이터 삭제 동기화 중인 비밀번호, 양식 데이터 자동완성은 개별 삭제할 수 없고 계정이 연결되면 복구됩니다. 웹 페이지 자동 완성 다운로드와 캡처 Or 비밀번호 > 결제 수단 > 개인정보보호 ◎ 주소및기타 > 성능 및 기타 모두 보기 보안 웹 사이트에 방문자 추적 중지를 요청 분석 데이터를 웨일에 자동으로 전송 웨일의 성능 개선을 위해서만 활용됩니다 사이트에서 저장된 결제 수단이 있는지 확인하도록 허용 인증서 관리... Z HTTPS/SSL 인증서 및 설정 관리 사이트설정 > 웹사이트에서 사용할 수 있는 정보와 나에게 표시할 수 있는 콘텐츠를 컨트롤합니다.

## 6. 사이트 설정에서 하단으로 내리면 있는 '안전하지 않은 콘텐츠' 클릭

| 설정 | 방문기록 | 다운로드 | 북마크 | 확장앱 | 웹앱 |  |  |
|----|------|------|-----|-----|----|--|--|

| 실정 방문기록 다운로드 북마    | 크 확장앱 웰앱                                                  | 설정 검색    | Q |
|--------------------|-----------------------------------------------------------|----------|---|
|                    | 사이트에서 시스템 전용 메시지를 사용하여 MIDI 기기에 액세스하려고 할 때 확인             |          |   |
| 기본                 | ⊙ 확대/축소수준                                                 |          | > |
| 모양<br>창과 탭         | USB 기기<br>사이트에서 USB 기기에 액세스하려고 할 때 확인                     |          | > |
| 사이드바               | ↓ 직렬 포트<br>00 사이트에서 직렬 포트에 액세스하려고 할 때 확인                  |          | > |
| 무조성<br>웹 페이지       | 과일 수정<br>사이트에서 기기의 파일 또는 폴더를 수정하려는 경우 확인 메시지 표시           |          | > |
| 다운로드와 캡처<br>마우스    | ₽DF 문서                                                    |          | > |
| 단축키                | ₩P 문서                                                     |          | > |
| 개인정보 보호<br>성능 및 기타 | . 보호된 콘텐즈                                                 |          | > |
| 모두 보기              | <ul> <li>클립보드</li> <li>액세스하기 전에 확인</li> </ul>             |          | > |
|                    | 결제 핸들러<br>→ 사이트에서 결제 핸들러를 설치하도록 허용                        |          | > |
|                    | 안전하지 않은 콘텐츠<br>보안 사이트에서는 안전하지 않은 콘텐츠가 기본적으로 차단됩니다.        |          | > |
|                    | ☞ 증강 현실<br>사이트에서 주변 환경의 3D 지도를 생성하거나 카메라 위치를 추적하려고 할 때 확인 | <u>1</u> | > |

## 7. 허용 칸 옆 추가 버튼 클릭

설정 방문기록 다운로드 북마크 확장앱 웹앱

설정 검색

Q

| 기본                   | < 안전하지 않은 콘텐츠                       | Q, 검색 |
|----------------------|-------------------------------------|-------|
| 모양                   | 보안 사이트에서는 안전하지 않은 콘텐츠가 기본적으로 차단됩니다. |       |
| 창과 탭                 |                                     |       |
| 사이드바                 | 차단                                  | 추가    |
| 주소창                  | 추가된 사이트 없음                          |       |
| 웹 페 <mark>이</mark> 지 | 허용                                  | 추가    |
| 다운로드와 캡처             | http://handy.hannam.ac.kr           | > =   |
| 마우스                  | portal.hannam.ac.kr                 | :     |
| 단축키                  | O unihints.hannam.ac.kr             | :     |
| 개인정보 보호              |                                     |       |

# 8. 아래와 같은 사이트 추가 창이 뜨면 <u>unihints.hannam.ac.kr</u>을 입력하신 후 추가 버튼 클릭

| 사이트 추가<br>사이트   |    |    |  |
|-----------------|----|----|--|
| [*.]example.cor | n  |    |  |
|                 | 취소 | 추가 |  |

9. 본 대학원 홈페이지로 돌아와서 원서접수 버튼 클릭

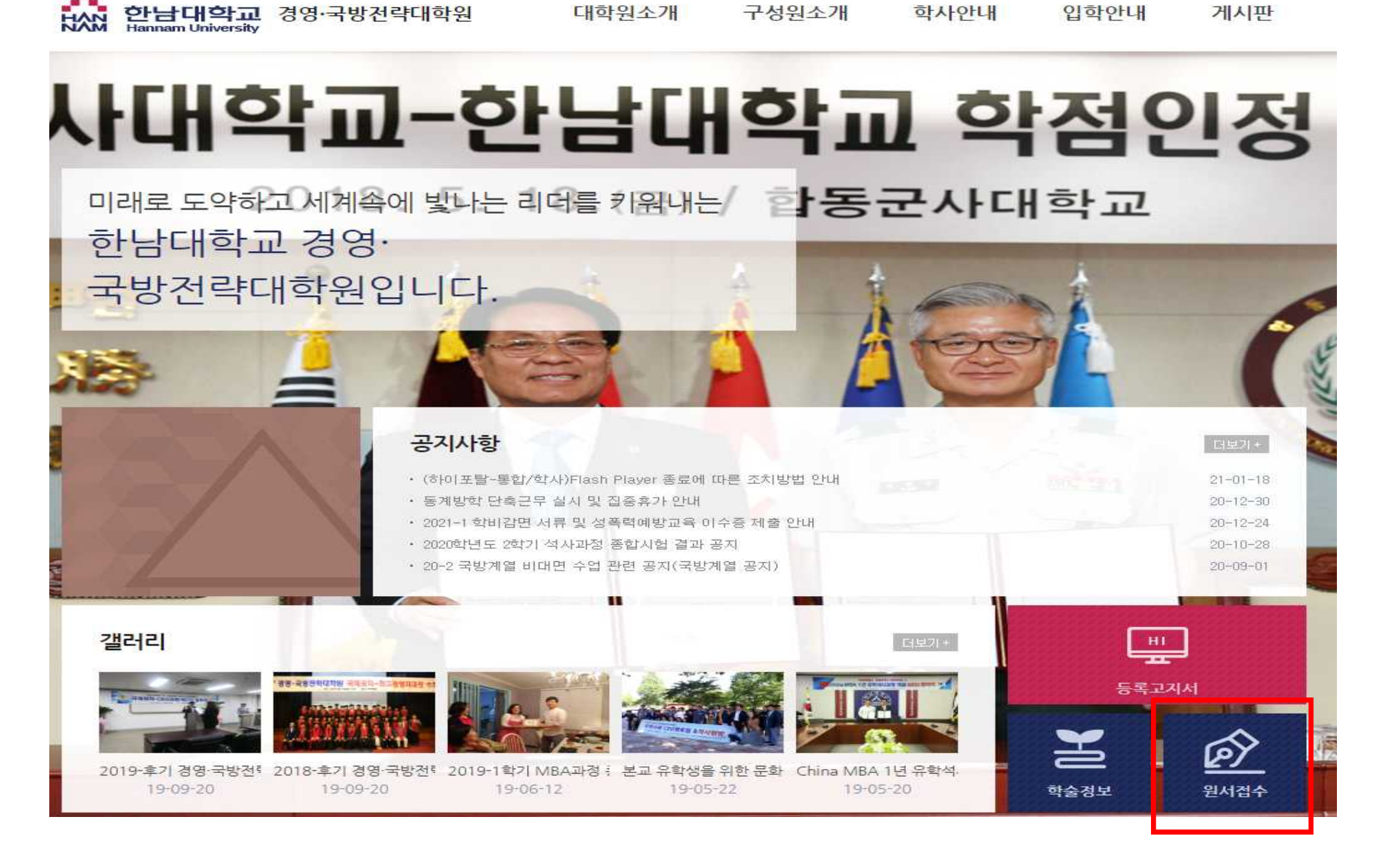

10. 아래와 같은 창이 뜨면 좌측 상단 자물쇠 클릭 후 사이트 설정 클릭

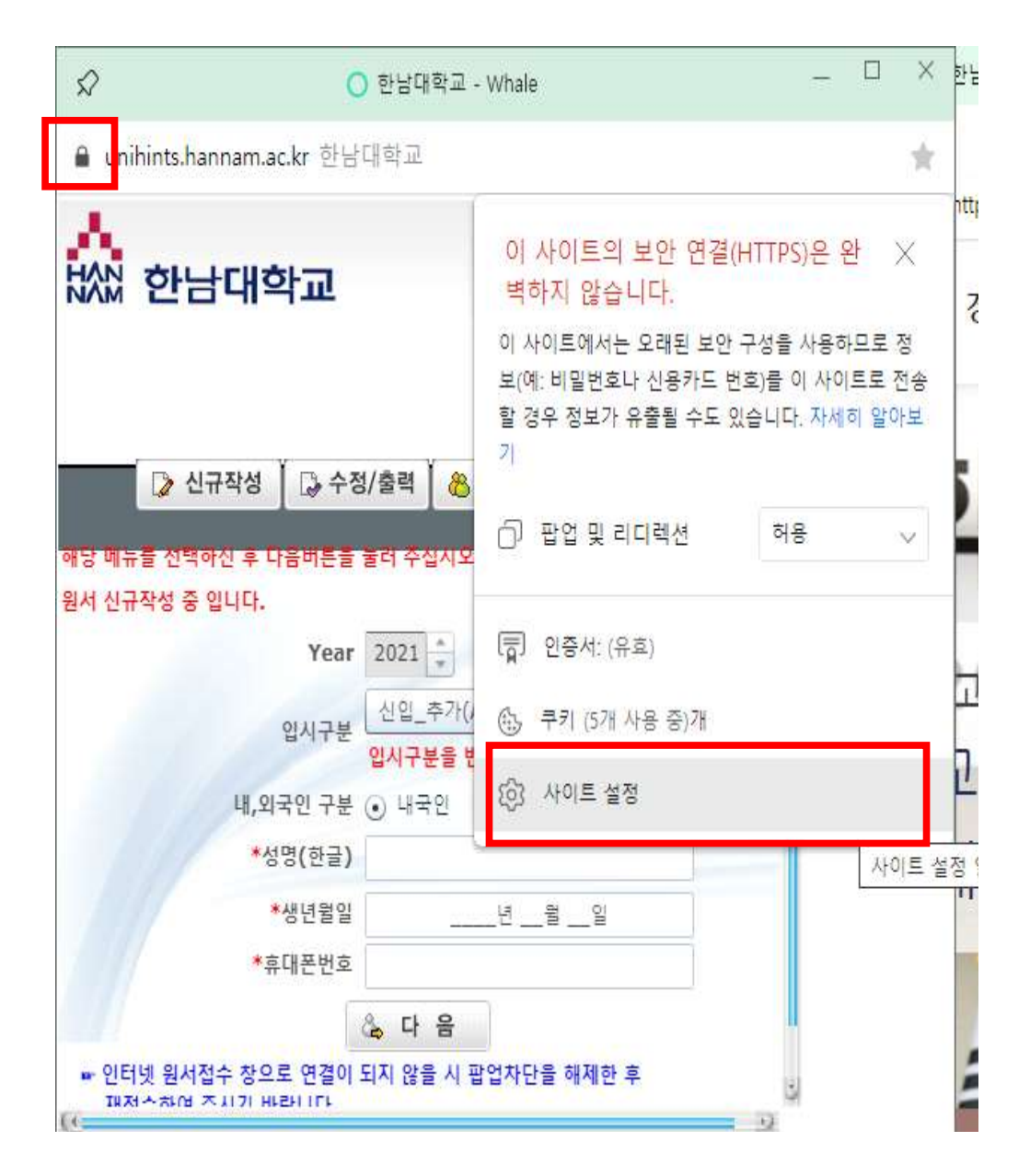

## 12. 다시 원서접수 버튼 눌러서 원서접수 진행해주시면 됩니다.

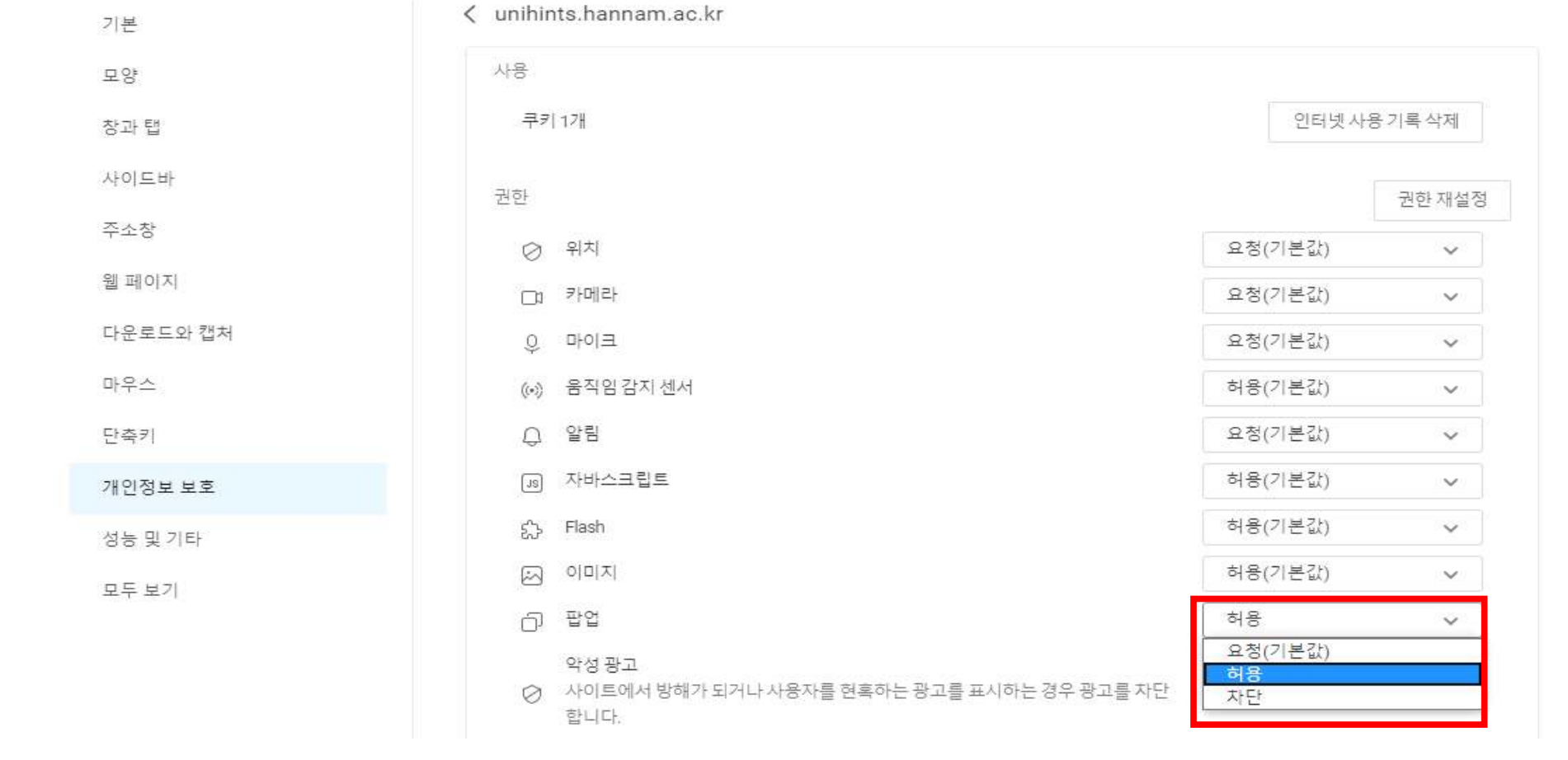

Q

설정 검색

#### 설정 방문기록 다운로드 북마크 확장앱 웹앱

11. 해당 설정 창에서 팝업-옆의 권한 재설정 칸을 클릭하여 <u>허용</u>으로 변경